**了升學導航,** 

# **了**升學導航/100GPs 指考落點操作手册

使用者可使用一般電腦、平板、手機等載具進行閲覽「100GPS.cc 升學導航網」, 您只要在網址列上輸入「100GPS.cc」,即可連結到網站首頁。請注意,若您不是使用 「Chrome」或「Safari」瀏覽器時,系統提醒您使用該瀏覽器,請依據您使用的載具下載適 宜之瀏覽器以達更穩定的瀏覽品質與使用者體驗。

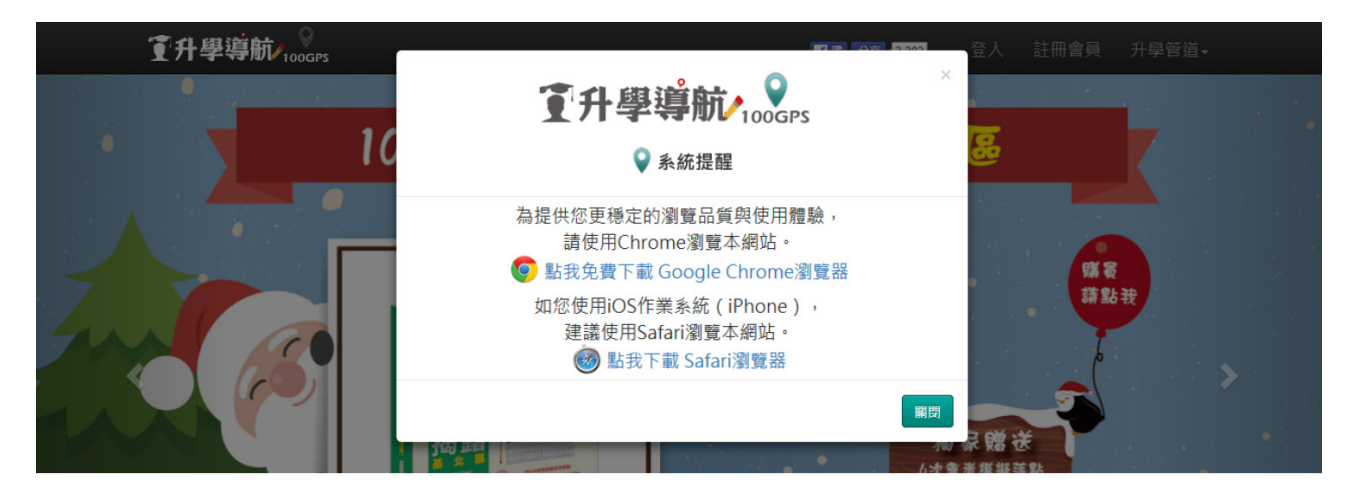

#### **STEP 1**

進入「100GPS.cc 升學導航網」首頁後,請您點選右上方「註冊會員」,系統將自動 跳轉至註冊頁面。若已註冊,可直接點選「登入」。

| 了升學導航/100GPS                 | <b>腎證 分享</b> • <mark>3,303</mark> | 登入 | 註冊會員 | 升學管道◄ |
|------------------------------|-----------------------------------|----|------|-------|
| 1 <b>①</b> 升學導航/ 2000 - 1000 |                                   |    |      |       |

#### STEP 2

左圖為註冊畫面,您需要輸入電子郵件、兩次密碼、姓名、手機、性別、學校行政區、 學校和年級等資訊,輸入完畢後請您閱讀本網站服務條款,同意請勾選「我同意 100GPS 服 務條款」再點選「註冊」,注意手機務必輸入正確,因為系統將會傳簡訊驗證碼至您的手機, 輸入正確驗證碼後,註冊步驟即完成,此時您已是本網站的一般會員。

右手邊則為登入畫面,如您已是本站會員,只是尚未輸入本書序號,即可直接輸入當時 註冊之電子郵件與密碼登入。如您忘記密碼或帳號,系統將請您提供當時註冊的部分資料, 判讀正確後即可查到帳號,而密碼則是請您重新輸入。

| T    |                  |       | 升學遺航, 💡           |   | 1      | <b>升學導航∕₁₀₀</b> дря                           |
|------|------------------|-------|-------------------|---|--------|-----------------------------------------------|
| 帳號   | 請輸入email帳號       |       | 100GPS            |   |        |                                               |
| 密碼   | 請輸入6-8碼英數組合      |       | T 166 FA ±76      |   |        | ◎ 啓 λ 會員                                      |
| 確認密碼 | 請重複輸入密碼          |       | ▼于機驗證             | _ |        |                                               |
| 姓名   | 請輸入姓名            | 箱訊驗證框 | 法論→4位第四驗證碼(注意大小室) |   | ▲든 민준  |                                               |
| 手機   | 請輸入正確手機,以利懲訊驗證   |       |                   |   | 甲反 5 元 | 詞朝八emanwb號                                    |
| 性別   | 請選擇性別 ・          |       | 祥出                |   | 宓碼     | 請輸入6-8碼英數組合                                   |
| 行政區  | 請選擇學校行政區         |       | 24                |   |        |                                               |
| 學校   | 請輸入目前就讚學校        |       | 2015到前田2青客簡訊      |   |        |                                               |
| 年級   | 請選擇年級 <b>*</b>   |       | 请先完成驗證,才可輸入序號唷!   |   |        | 惑え                                            |
|      | ■ 我同意 100GPS服務條款 |       |                   |   |        | 豆八一                                           |
|      | 註冊               |       |                   |   | 亡却     | 灾难 亡記帳號 每 · · · · · · · · · · · · · · · · · · |
|      | 已經加入過會長?登入會員     |       |                   |   | 10186  | 省'硐 心心喉流 第二次常开学等机嗨? 吐用 首員                     |

## 了升學導航/100GPS

#### **STEP 3**

登入成功後頁面將自動跳轉至首頁,此時您可在頁面右上方發現您註冊時所輸入的使用 者姓名。

⑦升學導航/100GPS ● 計 分享 3,639 HI 登出 升學管道-

點選姓名,系統便會引導您到「會員中心」,畫面右側部分是您的「個人資料」,您可 看到當時註冊的「姓名」、「帳號」、「密碼」、「手機」、「性別」與「學校」,其中「密 碼」、「手機」、「性別」與「學校」使用者可自行修改,注意手機修改時,仍需要完成簡 訊驗證;畫面左側則是「序號綁定」和「序號權限」專區。

| ♀會」                            | 員中心      |    |
|--------------------------------|----------|----|
| 序號綁定專區                         | 個人資料     |    |
| 序號 詩輸入序號(包含-符號) 網定             | 姓名       |    |
| 序號與帳號只需綁定一次,於使用期限內,只需登入即可正常使用。 | 帳號       |    |
| 您已擁有的序號權限                      | 密碼       | 修改 |
|                                | 手機       | 修改 |
|                                | 性別       | 修改 |
|                                | 學校       | 修改 |
|                                | 性別<br>學校 |    |

#### STEP 4

(1) 接著,若您要將會員服務升級,您只要把購買得到之電子序號,並請依照序號卡上的順 序,所見之大寫英文字母、數字與橫線由左至右輸入在「序號綁定專區」的欄位中。

| I<br>Messages 新技教育 Edit                       |                                                                                                    |
|-----------------------------------------------|----------------------------------------------------------------------------------------------------|
| Call Add to Contacts<br>本圖為示意圖,年度產品時間以當年度網站公告 | 1百     0 進入100GPS.cc期站       0 並入100GPS.cc期站     0 註冊成為網站會員       0 試理石上方使用者姓名     0 輸入序號卡申之序號                                                    |
| 同學您好,以下為您購買電子序號,<br>12345-12345-1234。         | 使用期限至<br>109.7.31<br>SERIAL<br>NUMBER<br>####499元 (市債1996元)<br>使 確認無疑,對選「柳定」<br>① 外級成網站事團會員<br>「序號卡使用限制<br>109.7.31前,每組序號可使用<br>合次指考價頗指點+1次指考正式落點 |
| (此為示意圖)                                       | (此為示意圖)                                                                                                    |

(此為尓恴圖)

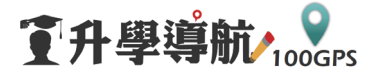

(2)確認無誤後請按「確定」,這時系統會跳出綁定成功的視窗,即表示您的帳號已升級完成, 爾後登入後即可直接使用落點,不需再次綁定。

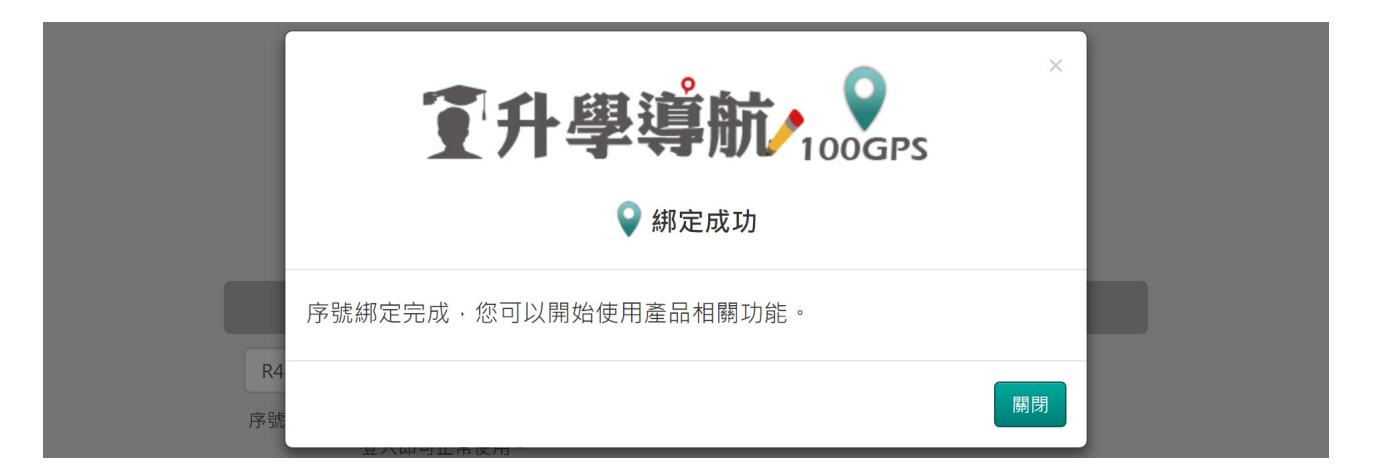

(3) 綁定完成後,可於「您已擁有的序號權限」處看見專屬貼紙,接著您便可開始使用指考 落點的服務。

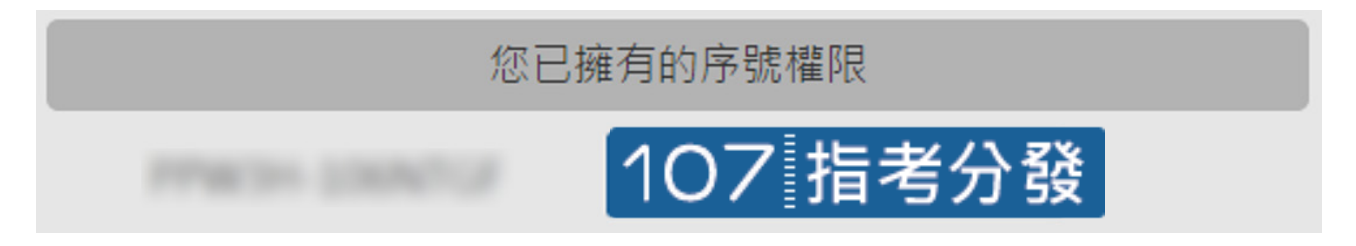

二、如何使用落點分析系統

進入到「100GPS.cc 升學導航網」首頁,點選「指考」到「指考專區」有四種功能可 供選擇,分別是「指考模擬」、「指考落點」、「操作説明」、「下載專區」。

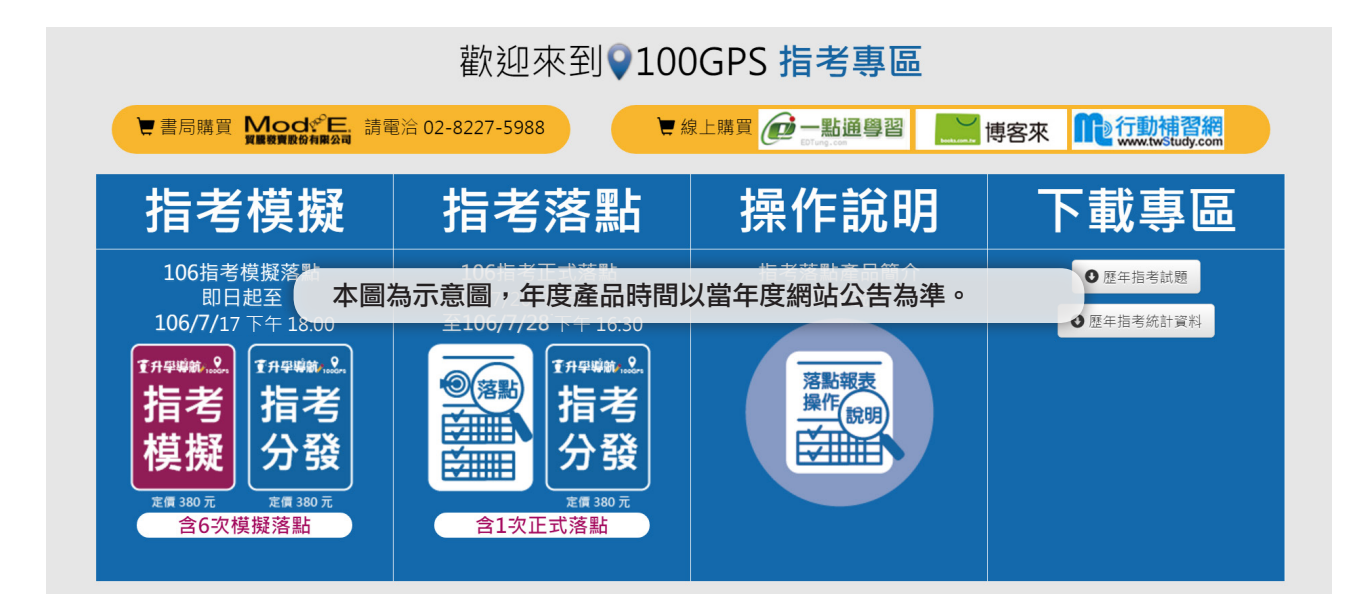

**了升學導航/100GPS** 

1. 指考模擬

進入到指考分發—指考落點模擬版後,您會看到輸入成績頁面有兩部份:一是「設定 目標學校」;另一是「輸入學測模擬考與在校成績」。「輸入學測模擬考與在校成績」部分 學生可根據學校模擬考成績,甚至在考完指考對完官方公告答案預測成績後使用,共可使用 「六次」;至於「設定目標學校」是針對您每次學校模擬考完後可自行設定校系目標(學校、 學系),確定後點選「設定」,系統會自動幫您計算您歷次指考模擬考成績距離目標學校的 距離,考生可藉由這樣的設計觀看每次模考成績看出自己是否進步?哪科是否需要加強?並 可時常以此警惕、鼓勵自己要更加努力,以期望下次考出更棒的成績,如此便與理想大學校 系更近了。

# 指考分發-指考落點模擬版

歡迎來到♀100GPS 指考專區

| ⊘ ₹                       | 多書審資料                | ・登入會          | 員馬上看    |
|---------------------------|----------------------|---------------|---------|
|                           |                      |               |         |
| STEP 1-1 設定目標             | 票學校                  |               |         |
| 國立臺灣大學醫學系(自費)             |                      |               | 設定      |
| STEP 1-2 輸入學              | 測模擬考與在校成績            |               |         |
| 第一次指考模擬考 <mark>您距離</mark> | 目標校系差 2145 人(15.59%) |               |         |
| 考生資料                      |                      |               |         |
| 考生性別  男  ▼                | 考生身分 一般生0%           | ¥             |         |
| 學測成績  □未考學測               |                      |               |         |
| 國文 13 •                   | 英文 12 ▼              | 數學 13 •       | 社會 13 • |
| 自然 12 ▼                   | 英聽 B級 ▼              | <b>總級分</b> 63 |         |
| 指考成績                      |                      |               |         |
| ☑國文 80                    | ●英文 68               | ☑數甲 74        | ☞數乙 82  |
|                           | ☞物理 73               | ✓生物 75        | ☑ 歷史 48 |
| ♂地理 91                    |                      |               |         |
|                           |                      |               | 檢視報表    |

接著,我們要針對指考模擬落點所呈現之報表形式做簡單介紹。當使用者輸入完各項資料確認送出後,會看到指考落點分析報表分成三個部分:「2-1考生資料.考科組合分析」、「2-2落點校系挑志願」、「2-3志願排序與模擬分發」。其中「2-1考生資料.考科組合分析」 有考生基本資料、學科能力測驗成績、指定科目考試成績和考科組合強度分析(考科組合強度分析之説明可點文字旁「這是什麼」看其説明)等資訊:

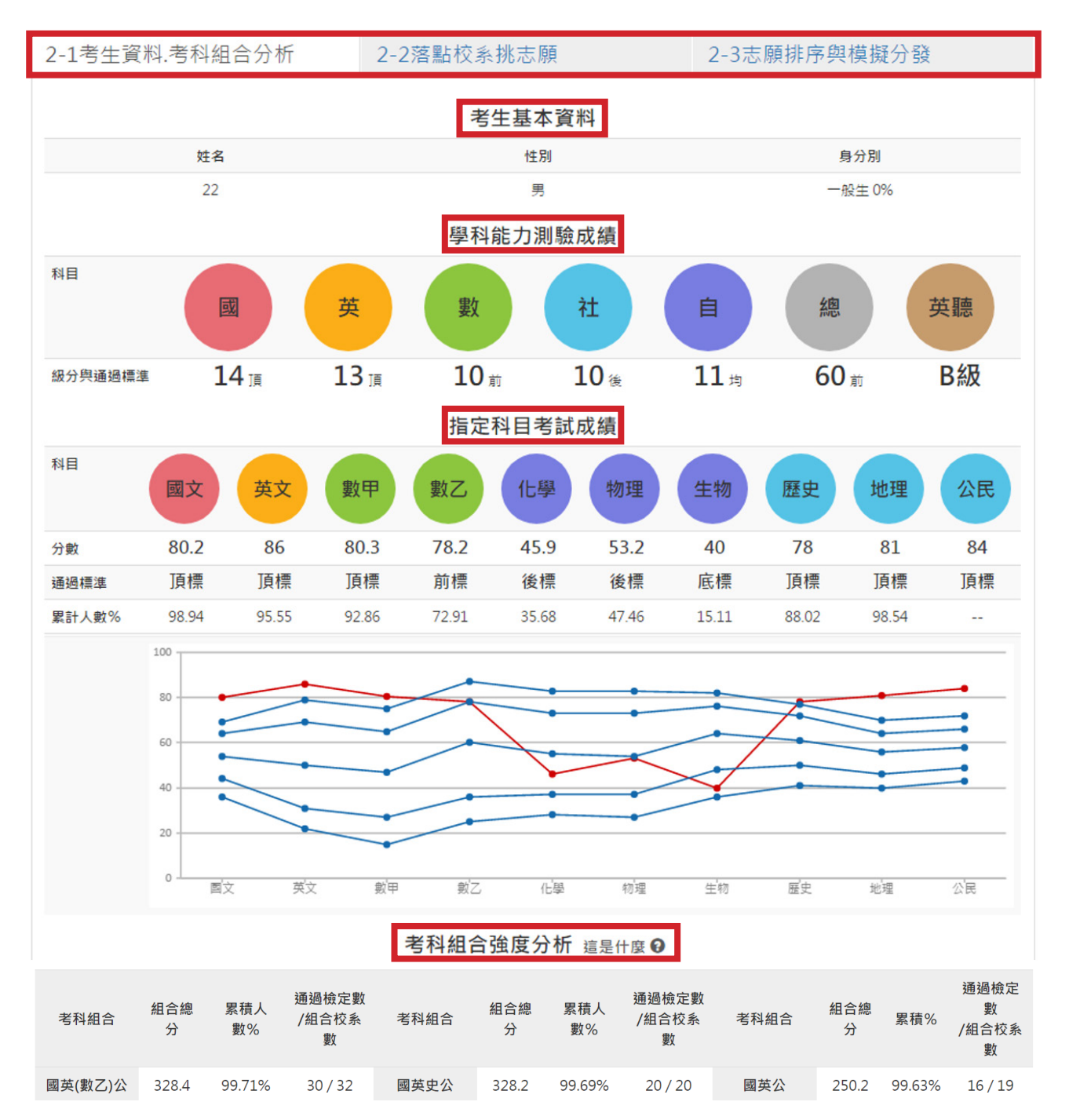

確認所有資料無誤後則可點選「2-2 落點校系挑志願」進入看落點分析報表。此部分有 「多重篩選」、「篩選結果」以及「校系總表」等三個部分:

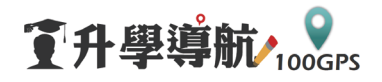

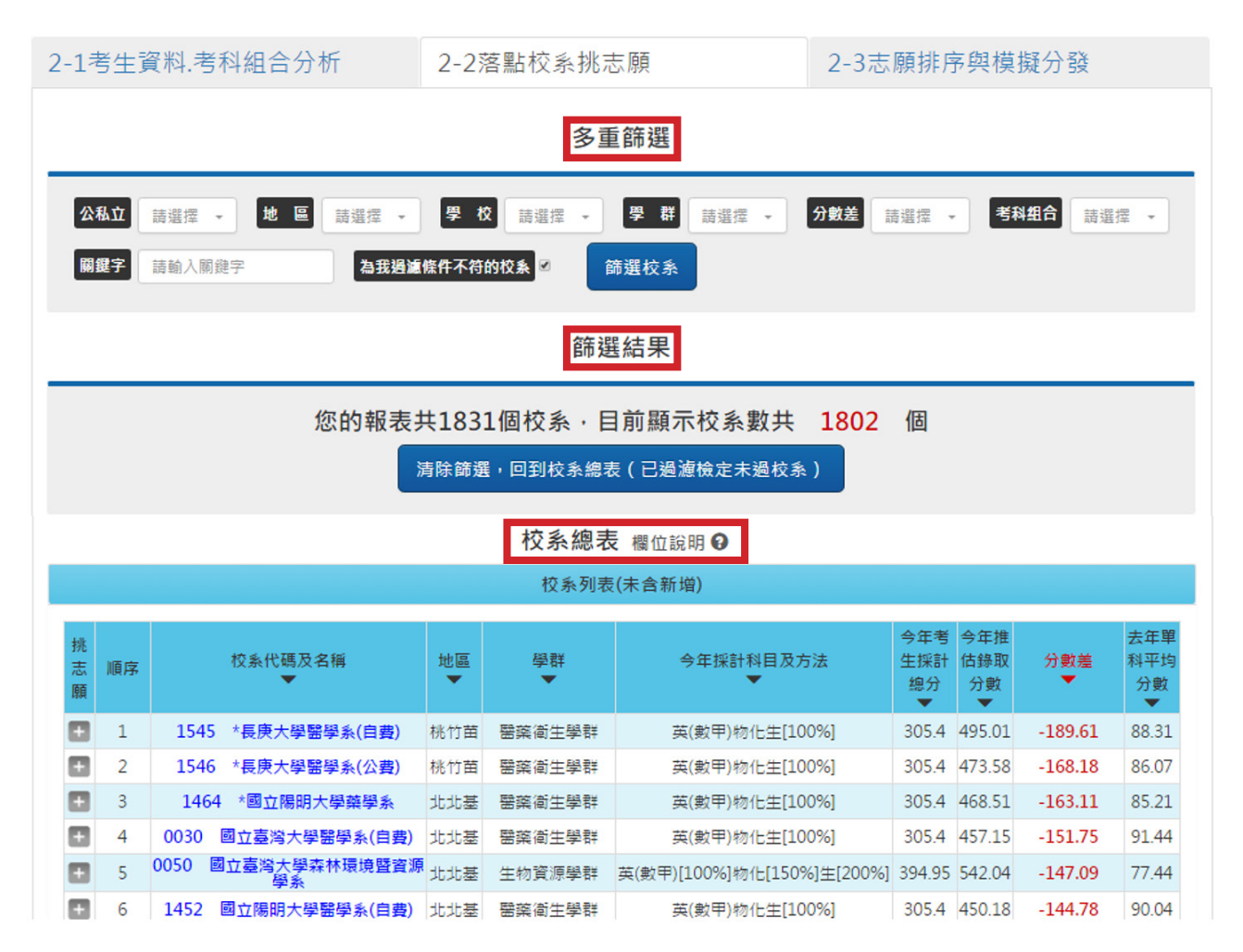

首先,系統會根據您此次的模擬考成績為您挑選出符合的校系數,並顯示在「篩選結果」 欄位中,在此特別説明:術科不在此落點服務範圍內。接著,您可以直接在「校系總表」觀 看校系相關資訊(報表欄位之説明可點「校系總表」文字旁「這是什麼」看其説明),或透 過「多重篩選」功能直接挑選您自行想要的條件進行設定,如公私立、地區、學群等。除此 之外,為了檢索方便,在「校系總表」中只要點選「校系代碼及名稱」、「地區」、「學群」、 「今年採計科目及方法」、「今年考生採計總分」、「今年推估錄取分數」、「分數差」與 「去年單科平均分數」等下方之「▼」圖示其中一項功能,系統將會依照您點選的條件做升 冪降冪順序排列(點選一次為升冪;再點選一次則為降冪)。

當您在觀看校系資料時,您可將滑鼠游標移至校系名然後點選,系統會另外開啟該系的 網頁,您可進行瀏覽;不僅如此,您也可將滑鼠游標停在校系名,此時系統便會顯示近三年 該校系的資訊,如下圖:

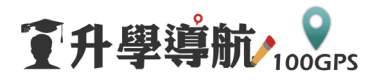

|   | 273 | 3077 **                                                                                                  | 國立臺北大學金副<br>營學系 | <mark>虫與合作經</mark> 北北基 | 財經學群          | 國[1     | .00%]英(數乙)[20 | 0%]   | 408.6 | 393.66 | 14.94  | 77.07 |
|---|-----|----------------------------------------------------------------------------------------------------|-----------------|------------------------|---------------|---------|---------------|-------|-------|--------|--------|-------|
|   | 274 | (午度 器测检定 型针科日乃方注 錄取名額 一般生錄取分數 單科亚性                                                                       |                 |                        |               |         |               |       |       | 單科平均   | 分數     |       |
| Ð | 275 |                                                                                                    |                 | 2/10                   |               |         | (含外加)         | (含加權) |       |        | 100000 |       |
|   | 276 | 106                                                                                                    | 聽(B級)           | 國[1009                 | %]英(數乙)[200%] |         | 20            |       |       |        |        |       |
| Ð | 277 | 105                                                                                                    | <b>聽(B</b> 級)   | 國史地[10                 | 0%]英(數乙)[200  | %]      | 34            |       | 539.5 | _      | 77.07  | 7     |
|   | 278 | 104 專圖為示意圖,年度產品時間以當年度網站公告為準。 5157 73.81                                                                  |                 |                        |               |         |               |       |       |        |        |       |
| Ð | 279 |                                                                                                    |                 |                        | _             | 同分参酌    | 方式            |       |       |        |        |       |
| ÷ | 280 |                                                                                                    |                 |                        | 1.數骂          | 過乙 2.英支 | 之 3.國文        |       |       |        |        |       |
| Ð | 281 |                                                                                                    |                 |                        |               | 選填說明    | le,           |       |       |        |        |       |
| + | 282 | 82                                                                                                    |                 |                        |               |         |               |       |       |        |        |       |
| Ð | 283 | 3 本系著重培養學生具備財務金融、合作經營管理之專業知識,特別著重財務分析與金融機構管理之能力,也希望培養學生具備高度道德與倫<br>理觀念,若屬學測70級分以上同學可申請本系優秀獎學金(詳見本系網頁說明)。 |                 |                        |               |         |               |       |       |        |        |       |
| - | 204 |                                                                                                    |                 |                        |               |         |               |       |       | 400.47 | 17.00  | C1 C2 |

當您從「校系總表」中觀看到喜歡的校系時,您可直接在「挑志願」的欄位中點選,此 時「+」會變成「-」,選取喜歡的校系後可到「2-3 志願排序與模擬分發」進行志願排序。 這裡有兩個部分:一是「志願排序」;另一則為「模擬分發結果」:

|         |                                            |      |                                |         | 我的志                                         | 願校系                        |                       |                       |          |                       |
|---------|--------------------------------------------|------|--------------------------------|---------|---------------------------------------------|----------------------------|-----------------------|-----------------------|----------|-----------------------|
| 挑志<br>願 | 順序                                         |      | 校系代碼及名稱                        | 地區<br>▼ | 學群                                          | 今年採計科目及方法                  | 今年考<br>生採計<br>總分<br>▼ | 今年推<br>估錄取<br>分數<br>▼ | 分數差<br>▼ | 去年單<br>科平均<br>分數<br>▼ |
|         | 220                                        | 0124 | 國立臺灣師範大學資訊工程學<br>系             | 北北基     | 資訊學群                                        | 國英(數甲)物化[100%]             | 345.6                 | 344.71                | 0.89     | 68.94                 |
|         | 226                                        | 017  | 75 國立中興大學農藝學系                  | 中彰投     | 生物資源學群                                      | 國(數甲)[100%]英化生[150%]       | 418.35                | 416.03                | 2.32     | 64.01                 |
| •       | 228                                        | 0055 | 國立臺灣大學生物產業傳播暨<br>發展學系          | 北北基     | 大眾傳播學群<br>文史哲學群<br>生命科學學群<br>生物資源學群<br>管理學群 | 歷地[100%]國英(數乙)[150%]       | 525.6                 | 523.08                | 2.52     | 80.47                 |
|         | 230                                        | 02   | 217 國立成功大學數學系                  | 雲嘉南     | 數理化學群                                       | 英物[150%](數甲)[200%]         | 369.4                 | 366.44                | 2.96     | 73.29                 |
|         | 232                                        | 0102 | 國立臺灣師範大學健康促進與<br>衛生教育學系        | 北北基     | 醫藥衛生學群                                      | 國(數甲)[100%]英生[200%]        | 412.5                 | 408.4                 | 4.1      | 68.07                 |
|         | 1733                                       | 3046 | **真理大學會計資訊學系(台北<br>校區)         | 北北基     | 財經學群                                        | 英(數乙)[100%]國歷地[200%]       | 642.6                 | 198.82                | 443.78   | 18.33                 |
|         | 1737                                       | 3064 | *真理大學財務與精算學系精算<br>與保險經營組(台北校區) | 北北基     | 數理化學群<br>財經學群                               | 歷地[100%]英[150%]國(數乙)[200%] | 604.8                 | 157.22                | 447.58   | 22.38                 |
|         | 1739                                       | 2340 | 華梵大學建築學系建築設計組<br>(新増分組)        | 北北基     | 工程學群<br>建築與設計學群                             | 英(數乙)[100%]國歷地[200%]       | 642.6                 | 184.51                | 458.09   | 23.08                 |
|         | 1740                                       | 2340 | 華梵大學建築學系室內設計組<br>(新増分組)        | 北北基     | 工程學群<br>建築興設計學群                             | 英(數乙)[100%]國歷地[200%]       | 642.6                 | 184.51                | 458.09   | 23.08                 |
|         | 模擬分發<br>模擬分發結果<br>9 系統將為您儲存最後三次志願排序與分發結果 9 |      |                                |         |                                             |                            |                       |                       |          |                       |

土砑地店

前1次模擬分發可能錄取校系(2017-06-3016:33:03) 下載本次志願排序

所謂「志願排序」就是您在「2-2 落點校系挑志願」中所挑選出來的校系,您可進一步 針對這些校系用拖曳的方式排列順序,確認後即可按「模擬分發」,此時您模擬分發的結果 會在「模擬分發」欄位看到,雖然模擬分發可以無限次,但系統僅會記錄您最後三次的結果。 當您確認最後的志願順序後,您可點選「下載本次志願順序」,下載的檔案可到聯合分發委

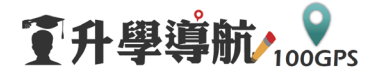

員會單機版使用,不過建議您應仔細檢查,以避免任何意外狀況發生。最後,其餘有關該學 年度考試入學分發相關訊息,您可點選「重要連結」進行觀看。

|     | 前1次模擬分響                    | 後可能對    | 象取校系 (2017-( | 06-30 16:33:03) 下載本次志願排 | 序                     |                       |          |                       |
|-----|----------------------------|---------|--------------|-------------------------|-----------------------|-----------------------|----------|-----------------------|
| 順序  | 校条代碼及名稱                    | 地區<br>▼ | 學群<br>▼      | 今年採計科目及方法               | 今年考<br>生採計<br>總分<br>▼ | 今年推<br>估錄取<br>分數<br>▼ | 分數差<br>▼ | 去年單<br>科平均<br>分數<br>▼ |
| 108 | 0261 國立成功大學電機工程學系          | 雲嘉南     | 工程學群         | 國英(數甲)物化[100%]          | 400                   | 394.09                | 5.91     | 78.82                 |
| 110 | 3077 **國立臺北大學金融與合作經營學<br>系 | 北北基     | 財經學群         | 國[100%]英(數乙)[200%]      | 400                   | 393.66                | 6.34     | 77.07                 |
| 112 | 0144 國立臺灣師範大學企業管理學系        | 北北基     | 管理學群         | 國[150%]英(數乙)[200%]      | 440                   | 433.51                | 6.49     | 78.82                 |
| 114 | 0560 國立清華大學經濟學系第1組         | 桃竹苗     | 財經學群         | 國歷地[100%]英(數乙)[200%]    | 560                   | 553.39                | 6.61     | 79.06                 |
|     |                            |         |              |                         |                       |                       |          |                       |
|     |                            |         | 前2次模擬分裂      | 可能錄取校系                  |                       |                       |          |                       |

模擬分發結果 ● 系統將為您儲存最後三次志顯排序與分發結果 ●

| 順序  | 校条代碼及名稱                    | 地區<br>▼ | 學群   | 今年採計科目及方法            | 今年考<br>生採計<br>總分<br>▼ | 今年推<br>估錄取<br>分數<br>▼ | 分數差<br>▼ | 去年單<br>科平均<br>分數<br>▼ |
|-----|----------------------------|---------|------|----------------------|-----------------------|-----------------------|----------|-----------------------|
| 110 | 3077 **國立臺北大學金融與合作經營學<br>系 | 北北基     | 財經學群 | 國[100%]英(數乙)[200%]   | 400                   | 393.66                | 6.34     | 77.07                 |
| 108 | 0261 國立成功大學電機工程學系          | 雲嘉南     | 工程學群 | 國英(數甲)物化[100%]       | 400                   | 394.09                | 5.91     | 78.82                 |
| 112 | 0144 國立臺灣師範大學企業管理學系        | 北北基     | 管理學群 | 國[150%]英(數乙)[200%]   | 440                   | 433.51                | 6.49     | 78.82                 |
| 114 | 0560 國立清華大學經濟學系第1組         | 桃竹苗     | 財經學群 | 國歷地[100%]英(數乙)[200%] | 560                   | 553.39                | 6.61     | 79.06                 |

前3次模擬分發可能錄取校系

| 順序  | 校系代碼及名稱                    | 地區  | 學群<br>▼ | 今年採計科目及方法            | 今年考<br>生採計<br>總分<br>▼ | 今年推<br>估錄取<br>分數<br>▼ | 分數差<br>▼ | 去年單<br>科平均<br>分數<br>▼ |
|-----|----------------------------|-----|---------|----------------------|-----------------------|-----------------------|----------|-----------------------|
| 114 | 0560 國立清華大學經濟學系第1組         | 桃竹苗 | 財經學群    | 國歷地[100%]英(數乙)[200%] | 560                   | 553.39                | 6.61     | 79.06                 |
| 110 | 3077 **國立臺北大學金融與合作經營學<br>系 | 北北基 | 財經學群    | 國[100%]英(數乙)[200%]   | 400                   | 393.66                | 6.34     | 77.07                 |
| 108 | 0261 國立成功大學電機工程學系          | 雲嘉南 | 工程學群    | 國英(數甲)物化[100%]       | 400                   | 394.09                | 5.91     | 78.82                 |
| 112 | 0144 國立臺灣師範大學企業管理學系        | 北北基 | 管理學群    | 國[150%]英(數乙)[200%]   | 440                   | 433.51                | 6.49     | 78.82                 |

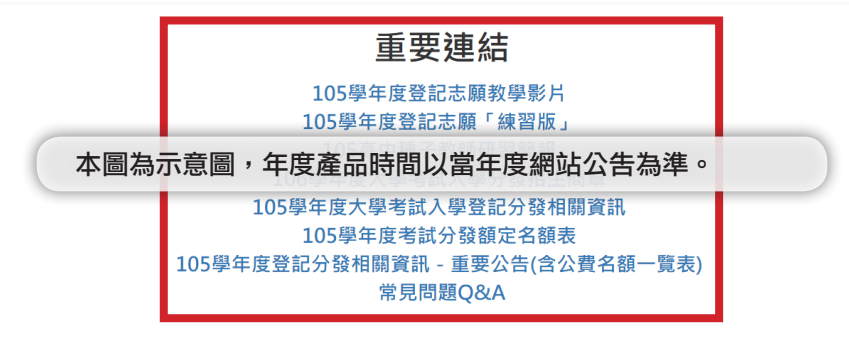

2. 指考落點

同樣,至首頁點選「指考」到「指考專區」選擇「指考落點」。進入指考分發-指考落 點正式版後請依序輸入「考生基本資料」、「學測成績」與「指考成績」,填寫完畢確認請 按「確認送出」。【注意:成績送出後即無法修改,請再三確認】

**了升學導航/100GPS** 

## 指考分發-指考落點正式版

歡迎來到♀100GPS 指考專區

| 【重要提醒】<br>1. 記得填寫英聽成緒,並再次確認<br>2. 請輸入性別、考生身份、學測成 | 8學測成結是否正確,如有錯誤,請直撥下<br>8緒、指考成績等,務必確認輸入資料正確 | 方服務電話。<br>,送出後即不可更改。 |          |
|--------------------------------------------------|--------------------------------------------|----------------------|----------|
| STEP 1-1 考生基本資料                                  |                                            |                      |          |
| 性別 請選擇 ▼                                         | 考生身分 ─般生0% ▼                               | 可参開《106特種生優待比例一覽表    | Ð        |
| STEP 1-2 學測成績                                    |                                            |                      |          |
| □ 未考學測                                           |                                            |                      |          |
| 國文 請選擇 ▼                                         | 英文 請選擇 🔻                                   | 數學 請選擇 ▼             | 社會 蒔選擇 ▼ |
| 自然                                               | 英聽 請選擇 ▼                                   | 總級分 0                |          |
| STEP 1-3 指考成绩                                    |                                            |                      |          |
| 學群全選 清除選擇 社會組合公司                                 | 民 社會組不含公民 自然組合生物                           | 自然組不含生物              |          |
| □ 國文                                             | □ 英文                                       | ◎數甲                  | ■數乙      |
| □ 化學                                             | ◎ 物理                                       | □ 生物                 | □ 歷史     |
| □ 地理                                             | □ 公民                                       |                      |          |
|                                                  | [                                          | 確認送出▶                |          |

送出成績後操作介面與指考模擬相同,此處不再贅述。

如有報表、操作上等相關問題,請電客服專線:(02)2327-9069,我們將有專人為您服務。